# **Test Scores- Entering Standardized Test Scores**

Please remember these important facts when working in the SIS.

The SIS currently enables two menu styles, Classic and Modern. These Manuals are constructed with the Modern Menu in mind. If using Classic, the locations of certain procedures may vary.

The SIS allows you to manually enter test scores for any student for any test type

### Part I

Step 1. Go to students' dashboard and click on the Test Score History magnifying glass

|                                                                                     |                           | Parents / Guardia                                       | ins                                                                  |                                                                                                    |                                        | (1001) ORCHE ORGHES (1-                                                                                                    | 01) Language Arts 2                                                                                                    |                                                           |        |
|-------------------------------------------------------------------------------------|---------------------------|---------------------------------------------------------|----------------------------------------------------------------------|----------------------------------------------------------------------------------------------------|----------------------------------------|----------------------------------------------------------------------------------------------------|----------------------------------------------------------------------------------------------------|-----------------------------------------------------------|--------|
|                                                                                     |                           | Name R<br>Maryann G<br>Killian<br>Siblings<br>Name Geno | der Home Phone<br>No sibling reci                                    | Address Address Address Address Address Address Address Address Address Address Address C2 CA Controls CA 96122 CA | E-Mail                                 | (E-<br>(1000) Mathematics-2 (E-<br>(1001) Science 2 (E-<br>(1001) Social Studies (E-<br>(1000) Social Studies                       | is1001-1:S1.78930)<br>iS1001-2:S1.78930)<br>iS1001-4:S1.78930)<br>iS1001-3:S1.78930)<br>iS1001-3:S1.78930)<br>is2 (E-1001-3:Fall) | 1 1<br>1 1<br>1 1<br>1 1<br>0 0                           |        |
|                                                                                     |                           |                                                         |                                                                      |                                                                                                    |                                        | -                                                                                                    |                                                                                                    |                                                           |        |
|                                                                                     |                           | Emergency Ca                                            | rd                                                                   |                                                                                                    | ,                                      | MARIANNA HIGGINS Inde                                                                                                    | ependent Study                                                                                                    |                                                           |        |
| laster Agreem                                                                       | ent 🕨                     | State Code                                              | Catalon                                                              | B&A Tarm                                                                                                    |                                        | MARIANNA HIGGINS Inde<br>Staff Association History Staff Member                                                                     | ependent Study<br>Start                                                                                                    | Finish                                                    | Mi     |
| laster Agreem<br>A Class<br>Language A<br>Mathematics<br>Science 2                  | ent 🕨                     | State Code<br>1001<br>1000<br>1001                      | Catalog<br>Language Arts<br>Mathematics<br>Science                   | MA Term<br>01/11/16 - 06/17/16<br>01/11/16 - 06/17/16<br>01/11/16 - 06/17/16                                       | 2<br>Crd<br>18<br>18<br>18             | MARIANNA HIGGINS Inde<br>Staff Association History I<br>Staff Member<br>Higgins, Marianna<br>File Migra                             | Start<br>11/16/2015<br>Ition: Has no RW file associ                                                                               | Finish<br>present<br>aled. PLS start: 11/16/2015          | M      |
| laster Agreem<br>IA Class<br>Language A<br>Mathematics<br>Science 2<br>Social Stude | ent<br>rts 2<br>1-2<br>es | State Code<br>1001<br>1000<br>1001<br>1001              | Catalog<br>Language Arts<br>Mathematics<br>Science<br>Social Studies | MA Term<br>01/11/16 - 06/17/16<br>01/11/16 - 06/17/16<br>01/11/16 - 06/17/16<br>01/11/16 - 06/17/16                | 2<br>Crd<br>18<br>18<br>18<br>18<br>18 | MARIANNA HIGGINS Inde<br>Staff Association History<br>Staff Member<br>Higgins, Marianna<br>File Migra<br>Student Home Room<br>Class | Start<br>11/16/2015<br>ation: Has no RW file associ                                                                               | Finish<br>present<br>ated. PLS start: 11/16/2015<br>Start | Finish |

- Step 2. Click on Add New Test Score
- Step 3. Choose the test, subtest, test grade level, test date, raw score, and interpreted results (pass/fail, above or below grade level, basic, etc.) If your test type is not available in the dropdown, please refer to Part II of this manual

| All Years  All Tests  Export all to CSV                  |        |                      |                                                 |                     |                             |                             |                        |  |
|----------------------------------------------------------|--------|----------------------|-------------------------------------------------|---------------------|-----------------------------|-----------------------------|------------------------|--|
| Add New Test Score Showing Year: All Years and Test: All |        | in th<br>ente<br>and | ne below boxes,<br>er test information<br>SAVE. |                     |                             |                             |                        |  |
| Test Subtest Date Score Mark Last Login<br>Updated Login |        | Cancel               | п                                               |                     |                             | Save                        | )                      |  |
| No Test Scores Found for Student                         | Test   | 1                    | Subtest                                         | Test Grade<br>Level | Test Date                   | Raw Score                   | Interpreted<br>Results |  |
|                                                          | Choose |                      | v -Choose ∨                                     | Unknown V           | (Enter -1 for<br>'Unknown') | (Enter -1 for<br>'Unknown') |                        |  |

• Step 4. Click SAVE and type CONFIRM in the prompt box

|   | Saving new test score Please be aware, all actions are logged.                                                 |
|---|----------------------------------------------------------------------------------------------------|
| 1 | If you still want to continue then type "CONFIRM" (in all caps) and click 'Continue'. Confirm: Continue Cancel |
|   |                                                                                                    |

#### Part II

Add New Test Score

If your test score is not in the TEST drop-down field (as in photo 2 above) follow the procedure described below

• Step 1. Go to Admin»Test Module» Scores for All Students

Year: All Years and Test: All

Q

• Step 2. Click "Add Test Score" for any student you want to start a new test score type

| udent >> Ludlow, Tristian                                 |                   | Add Test Score |
|-----------------------------------------------------------|-------------------|----------------|
| No test scores entered for this student                   |                   |                |
| udent s.s. Lunana, Harna                                  |                   | Add Test Cases |
| udent >> Luzano, Marco                                    |                   | Add Test Score |
| IND test scores entered for this student                  |                   |                |
| udent >> Mahan, Meghan                                    |                   | Add Test Score |
| No test scores entered for this student                   |                   |                |
|                                                           |                   |                |
| udent >> Malaspino, Jessica                               |                   | Add Test Score |
| No test scores entered for this student                   |                   |                |
| Step 3. Choose Test and Subtest from dropdown or create a | a new custom test |                |
| Test Score Center                                         |                   |                |
| Adding test score for student: Ludlow,Tristian            |                   |                |
| Test: SAT Subject Test                                    | OR Create Custom  |                |
| Subtest: Mathematics Level 1                              | custom category:  |                |
|                                                           |                   |                |
| Cancel                                                    |                   | NEXT           |
|                                                           |                   |                |

• Step 4. Enter date, score, and interpreted result

| Test Score Cente                        | 21                          |             |                                                        |
|-----------------------------------------|-----------------------------|-------------|--------------------------------------------------------|
| Test score entry                        | for student: Ludlow,T       | ristian     |                                                        |
| Enter informatio                        | on for test: SAT Subjec     | ct Test, su | ubtest: Mathematics Level 1                            |
| Test date (mm/dd/yyyy<br>Raw score      | ): 03/20                    |             | * If the date or raw score is not known, enter a "-1". |
| Interpreted resul                       | t                           |             |                                                        |
| Cancel                                  | Delete!                     | Save        |                                                        |
|                                         |                             |             |                                                        |
|                                         | in the box above to delete. |             |                                                        |
| <ul> <li>Step 5. Type CONFIR</li> </ul> | M and Click SAVE            |             |                                                        |

## **Importing Test Scores**

To import your scores for State Standardized Tests (CAASPP, CSTs, CELDT, CA PFT, Scantron, NWEA, SAT, Renaissance STAR) save the document you receive by disk or from the state website to your desktop or a file on your computer. The file must be in a txt format.

#### CAHSEE is no longer in use

• Step 1. Go to Admin»Test Module»Scorefile Import

| CAHSEE -<br>California High<br>School Exit<br>Examination                                                      | STAR - State<br>Testing And<br>Reporting                                                                                                    | CAASPP - State<br>Testing And<br>Reporting | CELDT -<br>California English<br>Language<br>Development Test                                                                                            | CA PFT                                      | Scantron                                    | Let's Go Learn                                                                                                    | NWEA                                        | Renaissance<br>STAR                         | SAT                                                   |
|----------------------------------------------------------------------------------------------------|----------------------------------------------------------------------------------------------------|--------------------------------------------|----------------------------------------------------------------------------------------------------|---------------------------------------------|---------------------------------------------|----------------------------------------------------------------------------------------------------|---------------------------------------------|---------------------------------------------|-------------------------------------------------------|
| All tests<br>administered<br>between 02/2008<br>and 05/2015<br>inclusive<br>(tab delimited<br>format required) | 2009<br>2010<br>2011<br>2012<br>2013<br>2014<br>(fixed width format<br>required)<br>Quick Turnaround<br>2013<br>Quick Turnaround<br>2014<br>(lab deimted<br>format required) | 2015<br>(fixed width format<br>required)   | 2008 - 2009<br>2009 - 2010<br>2010 - 2011<br>2011 - 2012<br>2012 - 2013<br>2013 - 2014<br>2014 - 2015<br>2015 - 2016<br>(fixed width format<br>required) | Current Version<br>(csw format<br>required) | Current Version<br>(csv format<br>required) | DORA Current<br>Version<br>ADAM Current<br>Version<br>DOMA Current<br>Pre-Algebra Version<br>DOMA Current<br>Algebra Version<br>(csv format required) | Current Version<br>(csv format<br>required) | Current Version<br>(csv format<br>required) | SAT<br>(Post 10/2015 fixe<br>with format<br>required) |

• Step 2. Choose a file by clicking Browse and then Load

| To ad Image and                                                                                                    |  |
|----------------------------------------------------------------------------------------------------|--|
| Test Import                                                                                                    |  |
| Return to Scorefile Import                                                                                                    |  |
| Please select a score file to import below.                                                                                                    |  |
| This needs to be a field of comma separated values (CSV) including a header that includes (but is not limited to) the fields below:<br>studentid<br>firstname<br>lastname<br>testdate<br>rawscore<br>interpretedresults<br>subtest |  |
| Optional Fields:<br>birthdate                                                                                                    |  |
| gender<br>middlename or middleinitial                                                                                                    |  |
| File Selected: Browse No file selected. Load                                                                                                    |  |

• Step 3. If you have any "no match" errors, click the CHANGE button to rematch the student file and Assign. When all students have a match, click to Import Now.

- Last Updated by Max Williams on 2016/03/28 20:38

From: https://schoolpathways.com/knowledgebase/ - School Pathways Knowledge Base Permanent link: https://schoolpathways.com/knowledgebase/doku.php?id=plsis:testscoreentering&rev=1481064700

Last update: 2016/12/06 22:51